## Solcon installatiekaart AVM FRITZ!Box 7360 (v2) - instellen van (extra) telefoonnummer

- STAP 1) Zorg voor een werkende AVM FRITZ!Box (zie hiervoor de handleiding van uw AVM FRITZ!Box).
- STAP 2) Maak een bedrade of draadloze (wifi) verbinding met uw FRITZ!Box:
  - Bedraad: Sluit met de bijgeleverde ethernetkabel een PC aan op netwerkpoort LAN 2

of

- Wifi: Maak verbinding met het wifi netwerk via de netwerknaam (SSID):
   "FRITZ!Box Fon WLAN 7360". De netwerknaam: WLAN Network (SSID) en de bijbehorende netwerksleutel: WLAN Network Key (WPA2) vindt u onderop het modem.
- STAP 3) Ga met uw internet browser naar: http://fritz.box (of als dat niet werkt: http://192.168.178.1).
- STAP 4) Selecteer links in het menu "Telephony Telephone Numbers" en klik rechts op "New telephone number"

| Entry!                | FRITZ!Box Fon WLAN 7360                                    |                  |                      | FRITZ!NAS    | MyFRITZ!               |
|-----------------------|------------------------------------------------------------|------------------|----------------------|--------------|------------------------|
| CITATION.             | Telephony > Telephone Numbers                              |                  |                      |              | ?                      |
| A                     | Telephone Numbers Line Settings                            |                  |                      |              |                        |
| Overview     Internet | On this page you can set up and edit your own telephone nu | imbers.          |                      |              |                        |
| 📞 Telephony 🛛 🔿       | Status Telephone number                                    | Connect via      | Provider             | Preselection |                        |
| Calls                 |                                                            | No telephone num | bers are configured. |              |                        |
| Answering Machine     |                                                            |                  |                      |              |                        |
| Telephone Book        |                                                            |                  |                      |              |                        |
| Alarm                 |                                                            |                  |                      |              |                        |
| Fax                   |                                                            |                  |                      |              |                        |
| Call Handling         |                                                            |                  |                      | Print Lis    | t New telephone number |
| Telephony Devices     |                                                            |                  |                      |              |                        |
| Telephone Numbers     |                                                            |                  |                      |              |                        |

## STAP 5) Selecteer "Landline and Internet connection" en klik op "Next"

Internet telephone number

Telephone number supplied by an Internet telephony provider.

## STAP 6) Selecteer "Internet telephone number" en klik op "Next"

Landline and Internet connection

The FRITZ!Box is connected with a landline and with a line to the Internet.

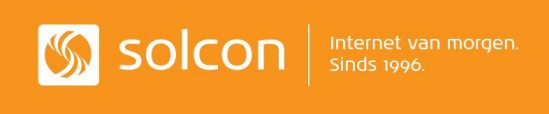

## Solcon installatiekaart AVM FRITZ!Box 7360 (v2) - instellen van (extra) telefoonnummer

STAP 7) Vul de benodigde instellingen in:

- Telephony provider = Other provider
- Telephone Number for Registration = <VoIP telefoonnummer (31...)>
- Internal Telephone Number in the FRITZ!Box =  $\langle VoIP telefoonnummer (31...) \rangle$

| Telephony provider      | Other provider v |                                             |
|-------------------------|------------------|---------------------------------------------|
| Telephone Number for Re | gistration*      | Internal Telephone Number in the FRITZ!Box* |
| VoIP telefoonnummer     |                  | VoIP telefoonnummer                         |

- User name: <VoIP gebruikersnaam>
- Password: <VoIP wachtwoord>
- Registrar: srvsip.solcon.nl

| Account Information |                     |  |
|---------------------|---------------------|--|
| User name           | VoIP gebruikersnaam |  |
| Password            | VoIP wachtwoord     |  |
| Registrar           | srvsip.solcon.nl    |  |
| Proxy server        |                     |  |

- DTMF transmission: RTP or in-band
- Use telephone number for registration: aan (geselecteerd)
- Always register via an Internet connection: aan (geselecteerd)

| Additional Settings           |                                                                                                    |
|-------------------------------|----------------------------------------------------------------------------------------------------|
| DTMF transmission             | RTP or in-band ~                                                                                                    |
| Use telephone number for      | egistration                                                                                                    |
| Always register via an Inter  | et connection                                                                                                    |
| If your Internet provider res | erves a separate Internet connection for your own telephone numbers, enable this option for any telephone numbers from another provider. |
| Insert area code for outgoir  | g calls                                                                                                    |
| Enter your area code:         |                                                                                                    |
| Area code                     |                                                                                                    |

STAP 8) Druk op "Next" (3x) (ondertussen worden de instellingen gecontroleerd).

STAP 10)Als u een groen bolletje voor het geconfigureerde telefoonnummer ziet staan, kunt u gebruik maken van dit (extra) telefoonnummer.

| Telephony > Telephone N       | umbers                |                    |                   |
|-------------------------------|-----------------------|--------------------|-------------------|
| Telephone Numbers             | Line Settings         | Voice transmission |                   |
| )n this page you can set up a | nd edit your own tele | ephone numbers.    |                   |
| Status Telephone number       |                       | Connect via        | Provider          |
| 31 VolP telefoonnu            | mmer (31)             | Internet           | srvsip.solcon.nl* |
| • 31 VolP telefoonnu          | mmer (31)             | Internet           | srvsip.solcon.nl* |
|                               | nds 1996.             |                    |                   |